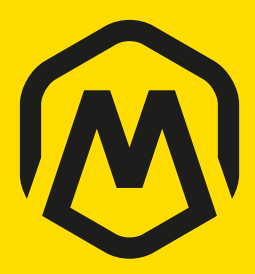

Quick Guide

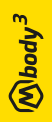

The science of undefeatable

Thank you for purchasing Mbody 3 Kit.

Before using the Mbody system, read this document through thoroughly.

Gracias por adquirir Mbody 3.

Antes de utilizar el sistema Mbody lea este documento detenidamente.

Vielen Dank, dass Sie sich für das Mbody 3 Kit entschieden haben.

Bevor Sie das Mbody System verwenden, lesen Sie dieses Dokument aufmerksam.

Merci d'avoir choisi le kit Mbody 3.

Avant d'utiliser le système Mbody, veuillez lire ce document attentivement.

| English  | 03 |
|----------|----|
| Español  | 11 |
| Deutsch  | 19 |
| Français | 27 |

| What's In The Box04              |
|----------------------------------|
| Mbody 3 - How It Works           |
| <b>Step 1</b> – On Your Marks05  |
| <b>Step 2</b> – Get Set06        |
| <b>Step 3</b> – Go!              |
| <b>Step 4</b> – Review & Share08 |
| Muscle Monitor 3 (optional)10    |
| Tips & Troubleshooting10         |
| Specifications & Maintenance     |
| Before Using Mbody 3             |
| Customer Information             |

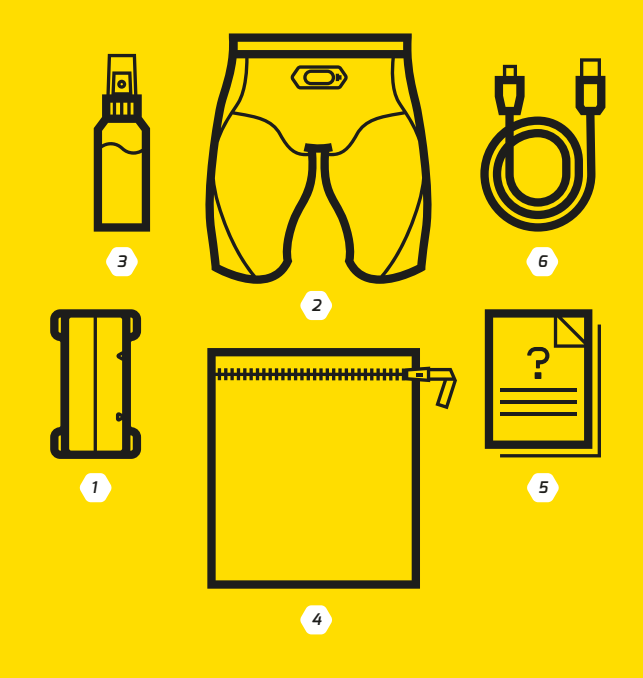

1. MCell 32. MShorts 33. Spray bottle4. Washing bag5. Quick guide6. USB data & power cable

On Your Marks

### Install Mbody Live 3 app

Go to App Store or Google

Play for Mbody Live 3 app.

Requires iOS 9 or later or Android 6 or later.

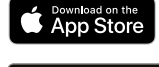

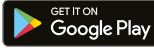

0

Charge MCell 3 device before first use

For charging, use the USB data & power cable. The red LED shows the charging status. When the LED is off, the battery is full.

Remember to charge the device between exercises.

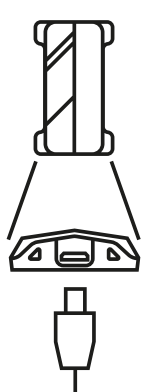

Get Set

#### 01

Moisten the exposed sensor areas inside the MShorts 3 with tap water. Put the shorts on.

#### 02

Attach the device to the connector of the shorts. While connected to the shorts, the device wakens up to idle state\*.

#### 03

Run the Mbody Live 3 app on your mobile. First time usage: follow the app's setup instruction via help.

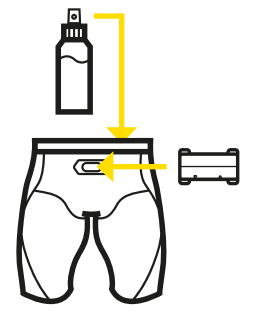

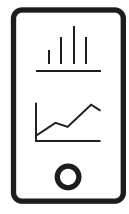

\* Blue LED blinks on the device in every three seconds. See TIPS AND TROUBLESHOOTING for more info.

### Go!

Wear the Mbody 3 in your own sport, in training situation and environment you choose.

#### 02

Follow the exercise in real-time on your iOS or Android smart phone.

#### 03

Monitor your Muscle Load, Muscle Balance, Muscle Profiles, Heart Rate, Speed, Cadence and more. Adjust the numerical view according to your preference.

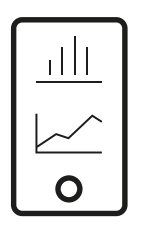

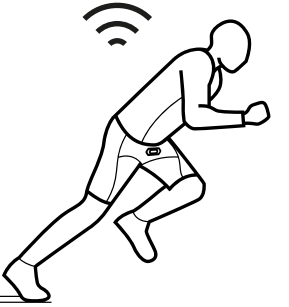

# (Whody<sup>3</sup>

Review & Share

#### 01

After the exercise, you are able to review your performance straight on Mbody Live 3 app.

#### 02

Muscle, Heart Rate and GPS data can be send to online sports services for further analysis\*. Compatible services on web, sign up at:

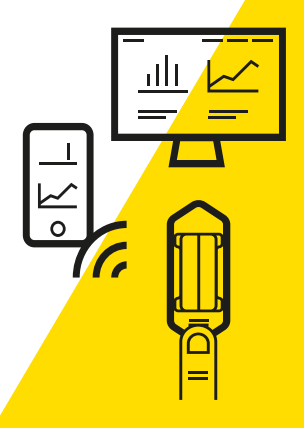

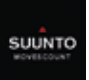

Suunto Movescount www.movescount.com

Remember to add required account info on Mbody Live 3 setup page.

#### MUSCLE MONITOR 3

You are able to record the exercise on MCell 3 device even without a smart phone.

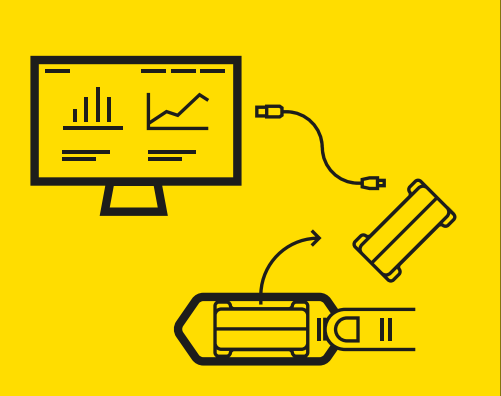

#### 01

Moisten the exposed sensor areas inside the MShorts 3 with tap water. Put the shorts on.

#### 02

Attach the device to shorts and start recording by pressing and holding the button of the device for 2 seconds. The recording starts when the green LED flashes and then starts blinking rapidly.

Trial license for 14 days included.

Muscle Monitor 3 software license can be purchased separately.

#### 03

Stop recording by pressing the button again for 2 seconds or by detaching the device from the shorts.

#### 04

Download and install Muscle Monitor 3 to your Windows PC, go: www.myontec.com/musclemonitor \*

#### 05

9

Start Muscle Monitor 3 software. Connect the device to PC via USB cable. Transfer exercises to PC for post-analysis. The science of undefeatable

able (W body<sup>3</sup>

#### TIPS & TROUBLESHOOTING

#### 0

# What do I do with the push button on MCell 3?

- A) Short push:
- Wake up the device to idle state
- Add lap marks to exercise data
- B) Long push:
- Start & stop off-line recording

#### 02

I am unable to discover and pair the device with mobile app.

- Make sure that device battery is charged and device is in idle mode (blue LED blinks slowly)
- Make sure to switch on Bluetooth on your smart phone
- Restart smart phone and device if necessary

#### 03

What do I do if measurement won't start and red LED blinks rapidly for a moment?

- A) Battery is empty
- Charge device battery with USB cable
- B) Device is not attached to shorts
- Attach device to shorts properly
- C) Memory is full
- Clear device internal memory with Muscle Monitor 3 to allow new recordings

#### 04

As I start the exercise, the Muscle Load values are very high or low. What is causing this?

Make sure that you have moistened the sensors in the shorts thoroughly before starting. Poor connection to the skin can cause abnormal values.

#### 05

Can I wear underwear under the shorts?

Yes. Just make sure that sensor areas inside the shorts are in direct contact with the skin (Gluteus sensors also). Special Mbody underwear strings are available from Myontec.

| Contenido12                        |
|------------------------------------|
| Mbody 3 - Funcionamiento           |
| <b>Paso 1</b> – Tus Datos13        |
| <b>Paso 2</b> – Setup14            |
| <b>Paso 3</b> – ¡Vamos!15          |
| <b>Paso 4</b> – Analiza & Comparte |
| Muscle Monitor 3 (opcional)        |
| Consejos & Soluciones              |
| Especificaciones & Mantenimiento   |
| Antes de utilizar Mbody 3          |
| Información de Cliente             |

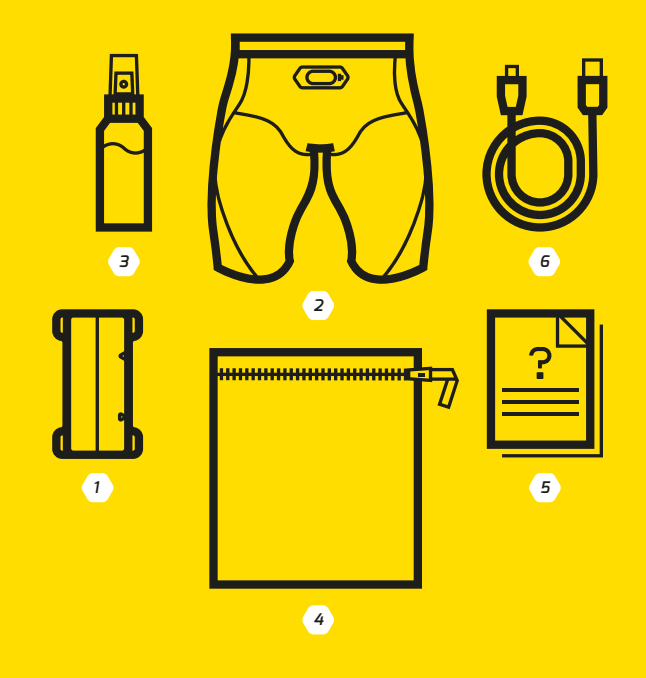

 1. MCell 3
 2. MShorts 3
 3. Botella espray

 4. Bolsa de lavado
 5. Guía rápida
 6. Datos USB & cable de carga

## **PASO 1**

# Tus Datos

Instalar la app Mbody Live 3

Ir a la App Store o Google Play para la app Mbody Live 3. Versión i05 9 o posterior o Android 6 o posterior.

#### 02

Cargue el dispositivo MCell 3 antes del primer uso

Para la carga use el cable de datos & carga USB. La LED roja muestra que se está cargando. Cuando la LED está apagada, la batería está cargada.

Recuerde cargar el dispositivo entre una medición y otra.

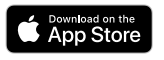

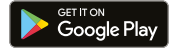

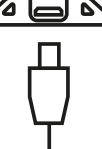

⊛body<sup>3</sup>

# PA50 2

Setup

#### 01

Humedezca el área de los sensores en el interior de los Mshorts 3 con aqua de grifo. Póngase los pantalones.

#### 02

Coloque el dispositivo en la plaqueta de los pantalones. Una vez conectado el dispositivo se enciende en stand-by\*.

#### 03

Abra la aplicación Mbody Live 3 en su teléfono. Primera utilización: siga las instruccipones para el set-up vía "Help".

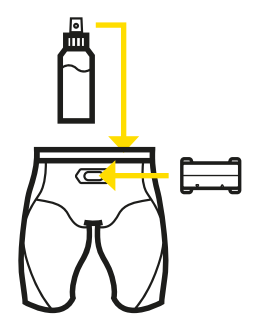

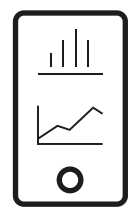

\* La luz LED azul parpadea cada tres segundos.
 Revise CONSEJOS & SOLUCIONES para más información.

# PASO 3

¡Vamos!

#### 01

Vista el Mbody 3 para sus ejercicios en el entorno que prefiera.

#### 02

Siga el ejercicio en tiempo real en su dispositivo iOS/Android.

#### 33

Monitorize su carga muscular, equilibrio muscular, perfiles musculares, frecuencia cardíaca, velocidad, cadencia y demás. Ajuste la vista numérica según sus preferencias.

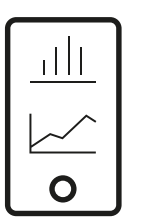

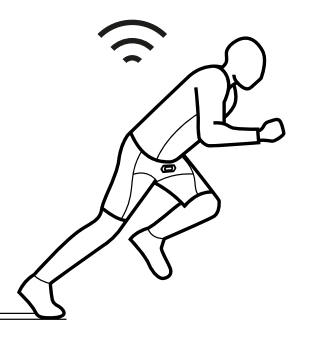

# PASO 4 Analiza &

Comparte

#### 01

Después del ejercicio, puede ver su rendimiento directamente de la App Mbody 3 Live.

#### 02

Los datos musculares, de fercuencia cardíaca, y GPS pueden ser enviados a MovesCount para su análisis.\* Servicios compatibles en web, registro en:

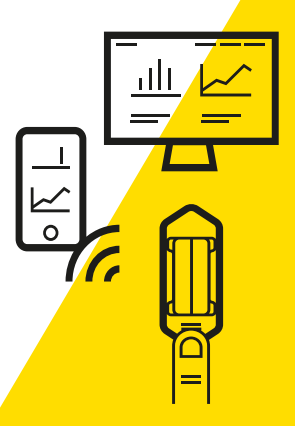

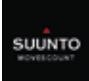

Suunto Movescount www.movescount.com

Recuerde añadir la información de cuenta requerida en Mbody Live 3 setup.

#### MUSCLE MONITOR 3

Puede grabar el ejercicio en el dispositivo MCell 3 incluso sin un teléfono.

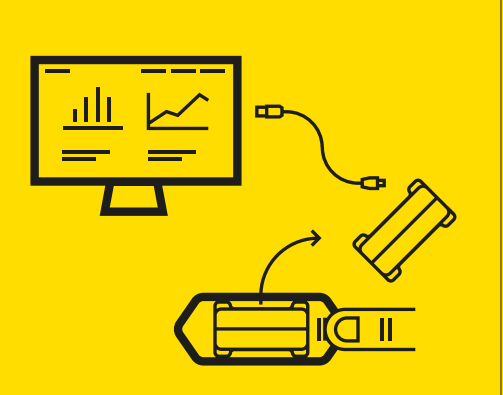

#### 01

Humedezca las áreas de los sensores dentro del los MSHorts 3 con agua. Póngaselos.

#### 02

Conecte el dispositivo en los pantalones comience a grabar apretando el botón durante dos segundos. La grabación comienza cuando el LED verde se enciende y comienza a parpadear rápidamente.

#### 03

Pare la grabación apretando el botón de nuevo 2 segundos y desconectándolo de los pantalones.

#### 04

Descargue e instale Muscle Monitor 3 para Windows PC, vaya: www.myontec.com/musclemonitor \*

#### 05

Abra Muscle Monitor 3. Conecte el dispositivo al PC con el clable USB. Transfiera los ejercicios al PC para el post-análisis.

\* \* La licencia de Muscle Monitor 3 puede ser adquirida por separado. La licencia de prueba 14 por días incluidos. whood w

### Qué hago con el botón del MCell 3?

- A) Pulsar brevemente:
- Activar el dispositivo para standby
- Añadir marcas a los datos del ejercicio
- B) Pulsar unos segundos:
- Encender & apagar grabación ofline.

#### 02

Soy incapaz de descubrir y emparejar el dispositivo con la App.

- Asegúrese de que la batería del dispositivo está cargada y éste está en standby (LED azul parapadea despacio)
- Asegúrese de encender el Bluetooth en su teléfono
- Encienda de nuevo su teléfono si es necesario

#### 03

¿Qué hago si la medición no comienza y el LED parpadea en rojo unos segundos?

- A) La batería está vacía
- Cargue la batería del dispositivo con el cable USB
- B) El dispositivo no está conectado a los pantalones
- Conecte el dispositivo correctamente
- C) La memoria está llena
- Vacíe la memoria del dispositivo con Muscle Monitor para hacer más grabaciones

#### 04

Al comenzar el ejercicio la carga muscular es demasiado alta o baja. ¿Cuál es la causa?

Asegúrese de que ha humedecido los sensores en los pantalones antes de comenzar. Una conexión probre con la piel causa valores no válidos.

#### 05

¿Puedo llevar ropa interior debajo de los pantalones?

Sí. Sólo asegúrese de que los sensores están en contacto directo con la piel; incluidos los sensores de glúteos. Myontec comercializa ropa interior tipo "tanga".

| Was ist in der Box                      | .20 |
|-----------------------------------------|-----|
| Mbody 3 - Wie es funktioniert           |     |
| <b>Schritt 1</b> – Auf die Plätze       | .21 |
| <b>Schritt 2</b> – Fertig               | .22 |
| <b>Schritt 3</b> – Los!                 | .23 |
| <b>Schritt 4</b> – Analysieren & Teilen | .24 |
| Muscle Monitor 3 [optional]             | .25 |
| Tipps & Fehlerbehebung                  | .26 |
| Spezifizierungen & Pflege               | .35 |
| Bevor Mbody 3 verwendet wird            | .36 |
| Kundeninformationen                     | .37 |

#### WAS IST IN DER BOX

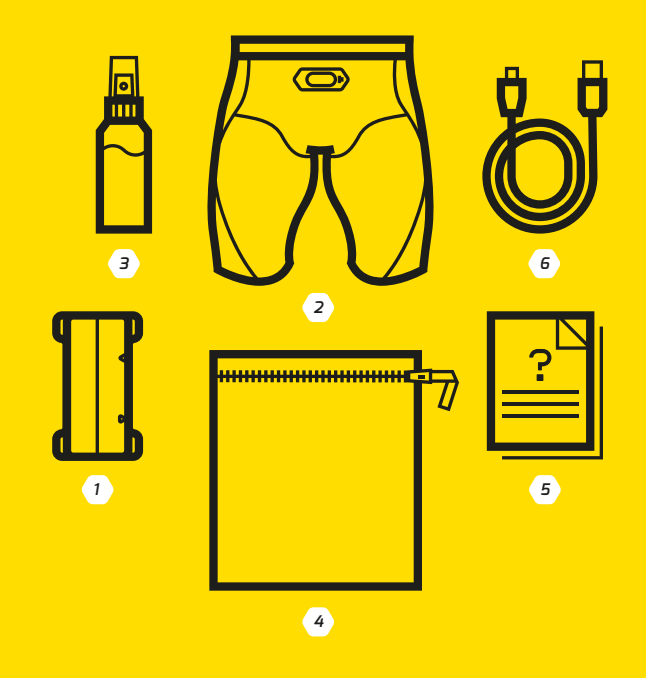

 1. MCell 3
 |
 2. MShorts 3
 |
 3. Sprühflasche

 4. Waschbeutel
 |
 5. Quick guide
 |
 6. USB Daten & Ladekabel

# Auf Die Plätze

Installieren Sie die Mbody Live 3 App

Gehen Sie zum App Store oder Google Play für die Mbody Live 3 App. Setzt i059 oder neuere Versionen oder Android 6 oder neuere Versionen voraus.

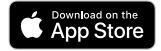

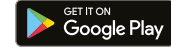

0

Laden Sie die MCell 3 vor dem ersten Gebrauch

Zum Laden, verwenden Sie das USB Daten & Ladekabel. Das rote LED zeigten den Ladestatus an. Wenn das LED erloschen ist, ist die Batterie voll geladen.

Beachten Sie, dass das Gerät zwischen den Anwendungen aufgeladen werden muss.

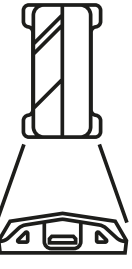

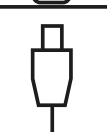

Fertig

Feuchten Sie die freiliegenden Sensoren in der MShorts 3 mit Leitungswasser an. Ziehen Sie die Shorts an.

#### 02

Bringen Sie das Gerät mit den Connector an den Shorts an. Wenn das Gerät mit den Shorts verbunden wird, aktiviert es automatisch den Stand-By-Modus\*.

#### 03

Starten Sie die Mbody Live 3 App auf Ihrem Handy. Wenn Sie die App das erstemal verwenden: Folgen Sie der Installtionsanweisungen über "Help". 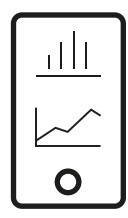

Das blaue LED am Gerät blinkt alle drei Sekunden.
 Siehe TIPPS & FEHLERBEHEBUNG für mehr Informationen.

### Los!

Tragen Sie den Mbody 3 während Sie Sport machen, in Trainingssituationen und wenn Sie es als nützlich erachten.

#### 02

Folgen Sie ihrem Training in Echtzeit auf ihrem iOS oder Android Smartphone.

#### 03

Überwachen Sie ihre Muskelbelastung, Muskelbalance, Muskelprofil, Herzfrequenz, Tempo, Kadenz und mehr. Passen Sie die nummerische Ansicht gemäß Ihren Präferenzen.

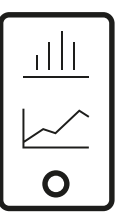

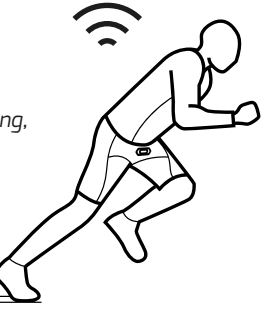

# Analysieren & Teilen

#### 01

Nach dem Training können Sie ihre Leistungen direkt in der Mbody Live 3 App überprüfen.

#### 02

Muskel-, Herzfrequenz- und GPS-Daten können an Online Sport Services geschickt werden für weitere Analysen\*. Für kompatible Web-Services können Sie sich hier anmelden:

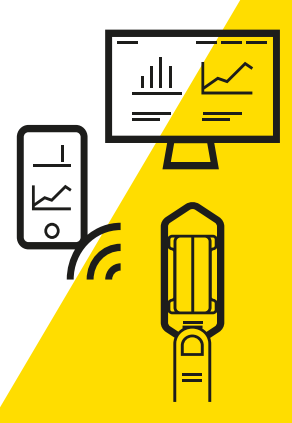

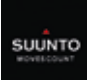

Suunto Movescount www.movescount.com

Denken Sie daran die benötigten Kontoinformationen auf der Mbody Live 3 Setup-Seite hinzuzufügen.

#### MUSCLE MONITOR 3

Es ist möglich das Training auf dem MCell 3 Gerät zu speichern, selbst ohne Smartphone.

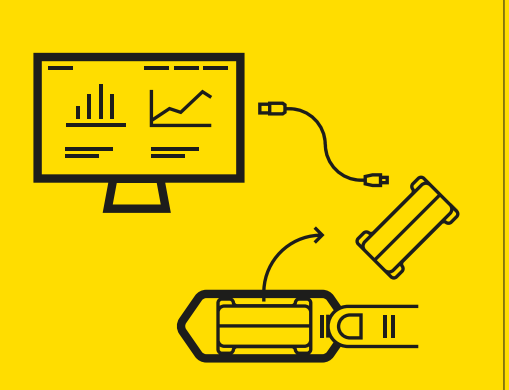

#### 01

Befeuchten Sie die freiligenden Sensoren in der MShorts 3 mit Leitungswasser. Ziehen Sie die Shorts an.

#### 02

Bringen Sie das Gerät mit den Connectoren an den Shorts an und starten Sie den Aufzeichnungsprozess indem Sie den Knopf auf dem Gerät für 2 Sekunden gedrückt halten. Die Aufzeichnung startet, wenn das grüne LED leuchtet und dann anfängt schnell zu blinken.

\* Die Muscle Monitor 3 Softwarelizenz ist separat erh
ältlich. Testlizenz 14 f
ür Tage inklusive.

#### 03

Beenden Sie die Aufzeichen indem Sie den Knopf wieder für 2 Sekunden gedrückt halten oder indem Sie das Gerät von den Shorts trennen.

#### 04

Laden Sie den Muscle Monitor 3 auf ihren Windows PC und installieren Sie das Programm über: www.myontec.com/musclemonitor\*

#### 05

Starten Sie die Muscle Monitor 3 Software. Verbinden Sie das Gerät mit dem PC durch das USB-Kabel. Übertragen Sie das Training auf den PC für Post-Analyse. Wbody<sup>2</sup>

#### 0

#### Wie verwende ich den Druckknopf auf der MCell 3?

- A) Kurz drücken:
- Aktivieren Sie das Gerät in den Stand-By-Modus
- Fügen Sie Rundenmarken zu ihren Trainingsdaten
- B) Lang drücken:
- Offline Aufzeichnung aktivieren und deaktivieren

#### 02

Ich kann das Gerät mit der App nicht finden und/oder verbinden.

- Vergewissern Sie sich, dass die Batterie des Geröts aufgeladen ist und das Geröt im Stand-By-Modus ist (das blaue LED blinkt lanasam)
- Versichern Sie sich, dass die Bluetooth-Verbindung auf ihrem Smartphone eingeschaltet ist
- Starten Sie ihr Smartphone und das Gerät neu

#### 03

Was mache ich, wenn die Messungen nicht starten und das rote LED für eine Moment schnell blinkt?

- A) Die Batterie ist leer
- B) Das Gerät ist nicht mit den Shorts verbunden
- Verbinden Sie das Gerät mit den Shorts
- C) Der Speicher ist voll
- Löschen Sie den internen
   Speicher des Gerät mit Muscle
   Monitor 3 um neue
   Aufzeichnungen zu ermöglichen

#### 04

Wenn ich das Training beginne, sind die Muskelbelastungwerte sehr hoch oder sehr niedrig. Wodurch wird das ausgelöst?

Stellen Sie sicher, dass Sie die Sensoren in den Shorts ausreichend angefeuchtet habe, bevor Sie beginnen. Ein schlechter Kontakt zu der Haut kann abnorme Werte hervorrufen.

#### 05

Kann ich Unterwäsche unter den Shorts tragen?

Ja. Stellen Sie lediglich sicher, dass die Sensorengegend in den Shorts in direktem Kontakt mit der Haut sind (ebenso die Gluteus Sensoren). Spezielle Mbody Unterwäsche-Strings sind erhältlich von Myontec.

| Contenu28                        |
|----------------------------------|
| Mbody 3 - Fonctionnement         |
| <b>Étape 1</b> – A vos marques29 |
| <b>Étape 2</b> – Prêts30         |
| Étape 3 – Partez !               |
| Étape 4 – Analysez et partagez   |
| Muscle Monitor 3 [optionel]      |
| Conseils & Dépannage             |
| Caractéristiques & Maintenance   |
| Avant d'utiliser Mbody 3         |
| Information Client               |

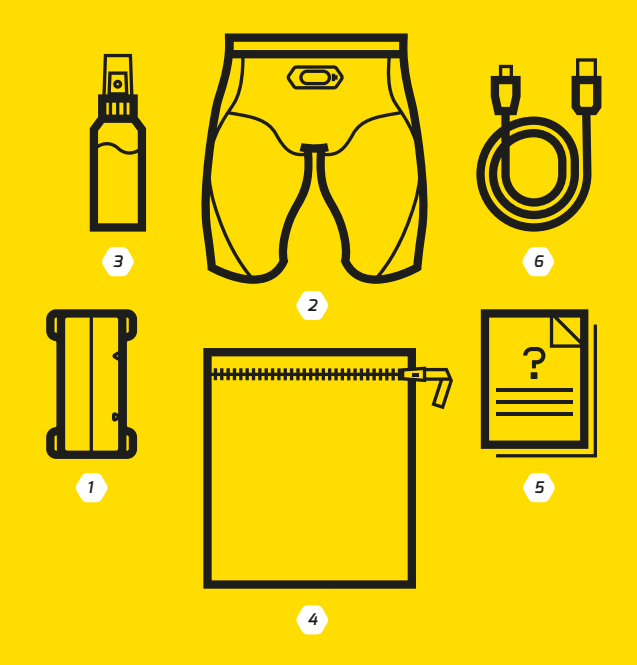

MCell 3 | 2. MShorts 3 | 3. Bouteille spray
 Sac de lavage | 5. Guide rapide | 6. Cable de données et de chargement USB

# ÉTAPE 1 A vos Marques

#### Installer l'application Mbody Live 3

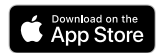

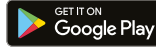

Visiter App Store ou Google Play pour l'application Mbody Live 3. Nécessite la version iOS9 ou plus récente ou Android 6 ou plus récente.

Veuillez charger la MCell 3 avant la première utilisation

Pour le chargement, utiliser le cable de données et de chargement USB. La Led de couleur rouge montre que la MCell est en chargement. Ouand la Led s'éteint. la batterie est chargée.

N'oubliez pas de recharger le dispositif entre les exercices.

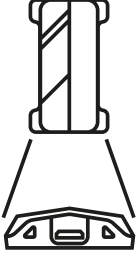

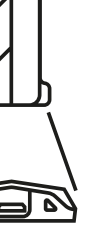

The science of undefeatable

# ÉTAPE 2

Prêts

#### 01

Humectez les capteurs à l'intérieur du MShorts 3 avec de l'eau du robinet. Enfilez le short.

#### 02

Attachez la MCell au connecteur du short. Lorque la MCell est connectée au short, le dispositif se mets en marche et en attente\*.

#### 13

Démarrez l'application Mbody Live 3 sur votre mobile. Pour une première utilisation: Suivre les étapes d'installation de l'application et les instructions dans la rubrique "help". 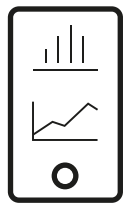

\* La Led de couleur bleue clignotte toutes les trois secondes. Voir CONSEILS ET DÉPANNAGE pour plus d'information.

# ÉTAPE 3

### Partez !

01

Vous pouvez utiliser Mbody 3 dans votre sport, dans la situation d'entrainement et l'environnement de votre choix.

#### 02

Suivez l'exercice en temps réel sur votre smart phone iOS ou Android.

#### 03

Suivez votre Charge Musculaire, Équilibre Musculaire, Profils Musculaires, Fréquence Cardiaque, Vitesse, Cadence et plus. Ajustez la vue des données numériques selon votre préférence.

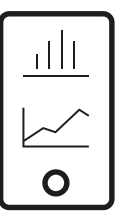

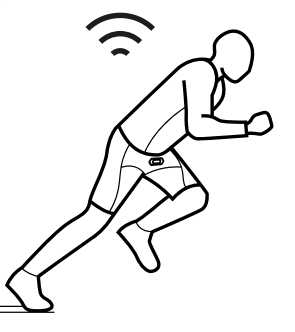

#### MBODY 3 - FONCTIONNEMENT

# **ÉTAPE 4** Analysez

Et partagez

#### 01

Aprés l'exercice, vous allez pouvoir visualiser votre performance directement sur l'application Mbody Live 3.

#### 02

Les données musculaires, de Fréquence cardiaque et de GPS peuvent être partagées avec des services sportifs en ligne pour plus d'analyses\*. Services compatibles sur le web, inscrivez-vous ici:

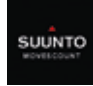

Suunto Movescount

 N'oubliez pas d'entrer les informations requises sur la page de démarrage du Mbody Live 3.

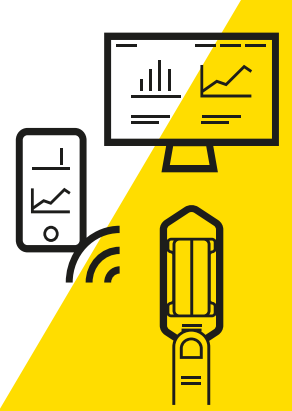

#### MUSCLE MONITOR 3

Vous allez pouvoir être capable d'enregistrer votre exercice sur le dispositif MCell 3 même sans votre smart phone.

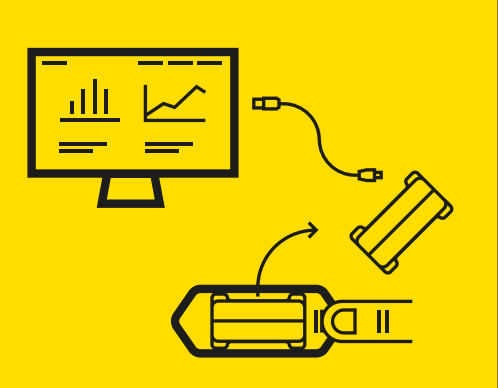

Mody<sup>2</sup>

The science of undefeatable

#### 01

Humectez les capteurs à l'intérieur du MShorts 3 avec de l'eau du robinet. Enfilez le short.

#### 02

Attachez la MCell au connecteur du short et commencez à enregistrer en maintenant appuyé le bouton du dispositif pendant 2 secondes. L'enregistrement démarre lorsque la Led de couleur verte s'allume et commence à clignoter de manière rapide.

#### 03

Arrêtez 'enregistrement en maintenant appuyé pendant 2 secondes ou en détachant le dispositif du short.

#### 04

Téléchargez et installez Muscle Monitor 3 sur votre PC Windows ici: www.myontec.com/musclemonitor \*

#### 05

Démarrez le logiciel Muscle Monitor 3. Connectez le dispositif au PC grace au cable USB. Transférer vos exercices au PC pour une analyse ultérieure.

\* La licence du logiciel Muscle Monitor 3 peut être achetée séparément. La licence de test est disponible gratuitement pendant 14 jours.

#### CONSEILS & DÉPANNAGE

#### 0

#### Comment utiliser le bouton de la MCell 3?

- A) Appuyez brièvement:
- Activer le dispositif en mode standy
- Ajouter un marqueur de tour dans les données de l'exercice
- B) Appuyer plus longtemps:
- Démarrer et arrêter l'enregistrement.

#### 02

Je n'arrive pas à repérer et associer le dispositif à l'application mobile.

- Assurez vous que la batterie est chargée et que le dispositif est en mode standy (la Led bleue clianotte lentement)
- Assurez vous que l'option Bluetooth est active sur votre smartphone
- Redémarrez votre smartphone ainsi que le dispositif si nécessaire

#### 03

Que faire si l'évaluation ne démarre pas et la Led de couleur rouge clignotte rapidement?

- A) La batterie est vide
- Veuillez charger la batterie avec le cable USB
- B) Le dispositif n'est pas bien attaché au short
- Veuillez connecter le dispositif correctement
- C) La mémoire est pleine
- Veuillez effacer la mémoire interne grace à Muscle Monitor 3 pour permettre de nouveaux enregistrements

#### 04

Quand je démarre mon exercice, les valeurs de charge musculaire sont trés basses ou trés élevées. Pourquoi?

Assurez vous d'avoir humidifier les capteurs à l'intérieur du short avant de commencer. Une faible connectivité à la peau peut causer des données anormales.

#### 05

Est-il possible de porter des sous-vêtements sous le short?

Oui. Assurez vous simplement que les capteurs sont en contact direct avec la peau (y compris les capteurs fessiers). Des sous-vêtements spéciaux Mbody de type string sont disponibles chez Myontec.

#### SPECIFICATION & MAINTENANCE / ESPECIFICACIONES & MANTENIMIENTO / SPEZIFIZIERUNGEN & PFLEGE / **CARACTÉRISTIQUES & MAINTENANCE**

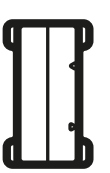

| MCe  | ЦЗ |
|------|----|
| MCel | 13 |

| Operating temperature:            | +0°C to 40°C (32°F to 104°F) |
|-----------------------------------|------------------------------|
| Water resistance:                 | splash resistant             |
| Wireless connectivity:            | Bluetooth low energy (BLE)   |
| Battery:                          | Rechargeable Lithium-ion     |
| Battery life:                     | ~30 hours                    |
| Memory capacity:                  |                              |
| Store in cool and dry conditions. |                              |

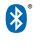

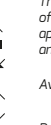

This device and batteries it contains must not be disposed of with your household waste. Instead, hand this over to an applicable collection point for the recycling of batteries and electrical and electronic equipment.

Avoid shocks.

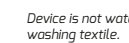

Device is not water proof. Detach device before

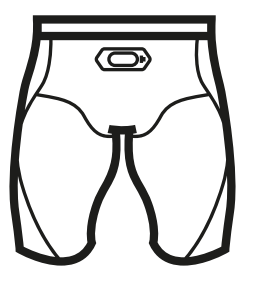

#### MShorts 3

| Fully machine washable at:        | 30°C (86°F)           |
|-----------------------------------|-----------------------|
| High-tech compression textile by: | Carvico Revolutional® |

NOTE: use the Washing bag for washing/laundry.

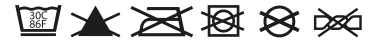

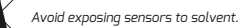

#### CE № RoHS

Myontec Ltd hereby declares that the product is in compliance with essential requirements and other relevant provisions of 2014/53/EU - Radio Equipment Directive (RED).

This device complies with Part 15 of the FCC Rules. Operation is subject to the following two conditions: (1) this device may not cause harmful interference, and (2) this device must accept any interference received, including interference that may cause undesired operation. Contains Transmitter Module FCC ID: TFB-10D5.

This device meets the requirements of the 2011/65/EU, which restricts the use of certain hazardous substances in electrical and electronic equipment.

IMPORTANT WARNINGS REGARDING YOUR HEALTH Consult your doctor if you have a pacemaker or other implanted device before you measure your heart rate and other physiological functions. Myontec devices may also suffer from interference from external electrical sources. Only your doctor will be able to tell you if you can safely use the Myontec products. Consult your doctor before starting or modifying your exercise program. As between you and Myontec, you fully assume the risks associated with your health and exercise program. Myontec products are intended to assist you in your fitness and sports activities, and are not intended to replace – but to be used in conjunction with - your overall regimen of exercise, training, diet, coaching, and medical advice from your doctor.

Myontec products are designed to provide you with data from vour muscles and sugaestions on how to interpret the data, but they are not a replacement of vour own iudament and medical advice from your doctor. Your heart rate and other physioloaical functions are affected by a variety of individual factors that Mvontec products are not designed to specifically account for, such as (but not limited to) smoking, alcohol consumption, high blood pressure, asthma, and medication or supplements you may be taking.

Myontec products are not medical devices and cannot be used or relied upon to provide medical diagnoses. Myontec and its staff are not licensed medical professionals. The heart rate and other physiological readings provided by Myontec products are for reference only and Myontec does not accept responsibility for erroneous readings. It is your responsibility to interpret your readings and decide what action you take as a result.

You may have known or yet undiagnosed medical conditions that may affect your readings and the way your readings should be interpreted. Myontec products have not been designed to account for the effect of known or undiagnosed medical conditions.

Your safety is important. Use caution if you choose to share vour Mvontec readinas and results with others via the social media or otherwise, as it may contain sensitive information you may wish to keep private. Once vou've released the information, it may be impossible for you to retract it from the public domain. Similarly, use caution if you choose to compete with others in your training program based on your Myontec readings or otherwise – do not over-do it. please follow all traffic regulations, and do not take any risks that could result to injury or other danger to you, your health or others.

#### LIMITED WARRANTY

LIMITED WARRANTY FOR MBODY 3 PRODUCT (THE "HARDWARE"), MYON-TEC WARRANTS TO THE ORIGINAL END USER THAT THE HARDWARE IS FREE FROM DEFECTS IN MATERIAL AND WORKMANSHIP FROM THE DATE OF PURCHASE FOR THE FOLLOWING PERIODS: SIX MONTHS FOR MSHORTS 3. ONE YEAR FOR MCELL 3 AND SIX MONTHS FOR THE RECHARGEA-BLE BATTERY. If the end user's local law in effect at the time of purchase requires a warranty period longer stated above, this warrantv shall be extended to the extent required by such law\*. Within the warranty period. Mvontec retains the exclusive right to repair or replace the Hardware, or offer a full refund. at its sole discretion. Such remedy shall be the end user's sole and exclusive remedy for any breach of warranty. This limited warrantv does not applv to (I) normal wear and tear, including scratches and dents; (II) damaae resultina from end user's failure to use, wash or clean the Hardware in accordance with the instructions provided in Myontec's user manuals and other written instructions. (III) damage resulting from an accident, flood, fire, misuse,

abuse, or water, (IV) damage resulting from service performed, or damage resulting from tampering or alterations to the Hardware, by anyone not authorized by Myontec, (V) use of the Hardware with any other software than provided by Myontec, (VI) Hardware from which the serial number or product label has been removed or can no longer be read, or (VII) Hardware that has been exposed to hazardous chemicals.

I IMITED WARRANTY FOR THE SER-VICES AND SOFTWARES BY MYON-TEC (OTHER THAN THE HARDWARE). THE SERVICES AND SOFTWARES ARE LICENSED "AS IS". IN NO EVENT DOES MYONTEC WARRANT THAT THE SERVICE. OR THE SOFTWARE OR THE DOCUMENTATION INCLUDED THEREIN. IS ERROR FREE OR THAT YOU WILL BE ABLE TO OPERATE THE SERVICE WITHOUT PROBLEMS OR INTERRUP-TIONS. You are responsible for usina the Service and the Mobile App in accordance with the user manuals and instructions provided by Mvontec. You are responsible for making sure your mobile device is compatible with the Mobile App. You are responsible for obtaining your own data connections in order to

transmit the measuring results from the Hardware to the Mobile App and Myontec is not responsible for any erroneous data due to interruptions, slowness, or other problems with your data connection. While the Service and the Mobile App may be compatible with hardware other than Myontec's Hardware, use of third party hardware will void any warranty.

TO THE EXTENT ALLOWED BY AP-PLICABLE LAW AND EXCEPT FOR ANY WARRANTIES EXPRESSLY SET FORTH HEREIN, MYONTEC DISCLAIMS ANY AND ALL WARRANTIES. CONDITIONS. OR REPRESENTATIONS (EXPRESS OR IMPLIED. ORAL OR WRITTEN). WITH RESPECT TO THE SERVICES. THE SOFTWARES AND THE HARDWARE. INCLUDING ANY AND ALL IMPLIED WARRANTIES OF MERCHANTABILITY. FITNESS OR SUITABILITY FOR A PARTICULAR PURPOSE (WHETHER OR NOT MYONTEC KNOWS OR IS OTHER-WISE AWARE OF ANY SUCH PURPOSE). IMPROVED PHYSICAL FITNES OR PER-FORMANCE, AND NONINFRINGEMENT. WHETHER ALLEGED. ARISING BY OP-ERATION OF LAW. CUSTOM OR USAGE IN THE TRADE, OR BY COURSE OF DEALING

In European Union (EU) and European Economic Area (ETA) the warranty is two (2) years with the exception of six months for the MShorts and the rechargeable battery.

#### CUSTOMER INFORMARTION / INFORMACIÓN DE CLIENTE / KUNDENINFORMATIONEN / INFORMATION CLIENT

LIMITATION OF LIABILITY Except in respect of any liability which cannot be limited or excluded by mandatory applicable law, Myontec's liability to the end user in respect of each event or series of connected events shall not exceed the price of the products. MYONTEC SHALL NOT BE LIABLE TO THE END USER FOR ANY INCIDENTAL, INDIRECT. COLLATER-AL, PUNITIVE, EXEMPLARY, SPE-CIAL OR CONSEQUENTIAL DAMAGES, HOWEVER CAUSED AND REGARDLESS OF THEORY OF LIABILITY (WHETHER CONTRACT, TORT, INCLUDING NEG-LIGENCE, OR OTHERWISE), INCLUD-ING LOST PROFITS, LOST DATA, OR BUSINESS OPPORTUNITY, EVEN IF ADVISED OF THE POSSIBILITY FOR SUCH DAMAGES.

Some states do not allow the exclusion of certain damages or the limitation of certain warranties. Should this be the case with the state of your residence at the time of purchase, the limitation of liabilities and exclusion of warranties set forth above shall be construed to limit Myontec's liability and to limit the warranties Myontec must give to you to the maximum extent Myontec may do so under applicable law.

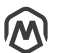

Further information www.myontec.com

| 0)       |  |
|----------|--|
| $\smile$ |  |

Instagram www.instagram.com/myontec\_ltd/

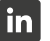

LinkedIn www.linkedin.com/company/myontec

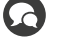

Mbody support support@myontec.com

| E | 3 |
|---|---|
|   |   |

Facebook www.facebook.com/myontec

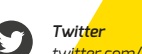

Twitter tw<mark>itter.com/myontec\_ltd</mark>

© Myontec Ltd 2020. A<mark>ll rights reserved.</mark> Mbody and Myontec are register<mark>ed trademarks of Myontec Ltd.</mark>

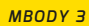

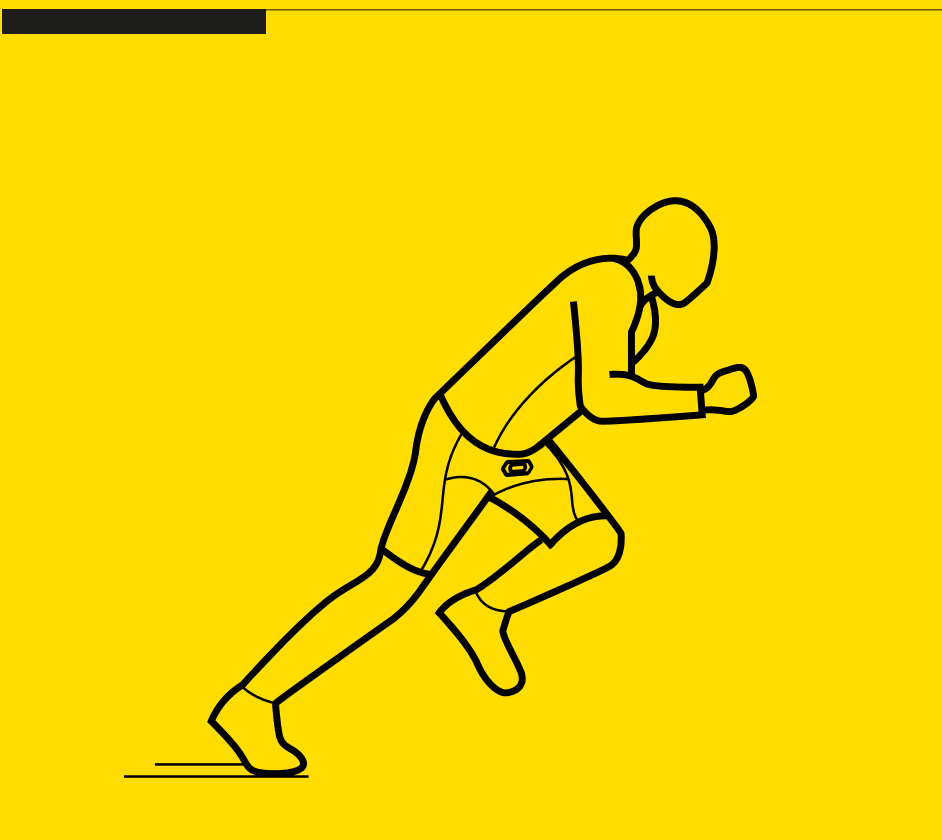

(Wbody<sup>3</sup>

The science of undefeatable

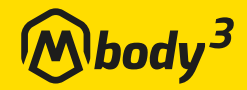

www.myontec.com